## Comment interagir avec mon client dans le panier ?

Niveau débutant

*Exemple : je vends des burgers et propose 2 accompagnements au choix : Frites OU salade. Je souhaite laisser le choix au client dans le panier sans influencer le prix.* 

## 1. Créez vos produits

Vous pouvez vous aider du tuto vidéo du module 2.

## 2. Allez dans l'onglet « INTERACTIONS » du menu du back office

Dans l'onglet « Interactions » cliquez en haut à droite sur « Nouveau formulaire », pour créer un formulaire d'interactions :

| 00         | (0)          | 00            | 🖌 🔄 Nouvelle intéraction                                    |                          |            |  |
|------------|--------------|---------------|-------------------------------------------------------------|--------------------------|------------|--|
| Accueil    | ٽ<br>Clients | Ventes        | Informations générales                                      | Produits associés        | Formulaire |  |
| Einances   | Point        | Broduits      | Nom                                                         |                          |            |  |
|            | Activités    | Fiodulits     | Produit                                                     | 3                        | ~          |  |
| Ressources | Interactions | Coupons       | Type de produit                                             |                          | ~          |  |
| ?•         | $\otimes$    |               | Répétition du formulaire<br>Formulaire à remplir pour chacu | n des produits concernés |            |  |
| Membres    | Groupes      | Import/Export |                                                             | Annuler                  | Créer      |  |

- **A.** Le nom de l'interaction est le nom du formulaire qui sera visible par l'utilisateur final. Nous vous conseillons d'écrire un titre compréhensif pour le client.
- **B.** Vous avez le choix d'associer votre interaction à votre <u>point d'activité</u>, c'est-à-dire tous vos produits ou à certains <u>produits</u>.
- Si vous avez sélectionné « Point d'activité » dans la case C, ce champ n'existera plus, vous aurez :

| <ul> <li>Nouvelle intéraction</li> </ul>                           |                    |            |  |  |  |
|--------------------------------------------------------------------|--------------------|------------|--|--|--|
| Informations générales                                             | Produits associés  | Formulaire |  |  |  |
| Nom                                                                |                    |            |  |  |  |
| Type d'association<br>Point d'activité                             |                    | ~          |  |  |  |
| Répétition du formulaire<br>formulaire à remplir pour chacun des p | produits concernés |            |  |  |  |
|                                                                    | Annuler            | Créer      |  |  |  |

Si vous avez sélectionné « produit », merci de mettre « Produit » dans la barre « Type de produit » :

| Informations générales             | Produits associés  | Formulaire |
|------------------------------------|--------------------|------------|
| Nom                                |                    |            |
| Type d'association                 |                    |            |
| Produit                            |                    | ~          |
| Type de produit                    |                    |            |
| Produit                            |                    | ~          |
| pétition du formulaire             |                    |            |
| mutaire a remptir pour chacun des  | produits concernes |            |
| rmulaire à remplir pour chacun des | produits concernés |            |
|                                    | Annuler            | Créer      |

3. Cliquez ensuite sur l'onglet « Produits associés »

En fonction du champs sélectionné dans la ligne B, vous associerez votre point d'activité ou vos produits au choix :

| <ul> <li>Nouvelle interior</li> </ul> | éraction          |            |
|---------------------------------------|-------------------|------------|
| Informations générales                | Produits associés | Formulaire |
| Point d'activité associé              |                   |            |
| Point d'activité                      |                   |            |
|                                       |                   |            |
|                                       | Annuler           | Créer      |

| <ul> <li>Nouvelle intéraction</li> </ul> |                   |            |  |  |
|------------------------------------------|-------------------|------------|--|--|
| Informations générales                   | Produits associés | Formulaire |  |  |
| Produits associés                        |                   |            |  |  |
| Ajouter un produit                       |                   |            |  |  |
|                                          |                   |            |  |  |
|                                          | Annuler           | Créer      |  |  |

4. Cliquez ensuite sur l'onglet « Formulaire » pour paramétrer votre formulaire d'interaction :

| <ul> <li>Nouvelle intéraction</li> </ul> |           |               |                |         |               |
|------------------------------------------|-----------|---------------|----------------|---------|---------------|
| Informations g                           | énérales  | Prod          | luits associés | Form    | nulaire       |
| Label A                                  |           |               | Туре В         |         | ~             |
| Caractéristiques du champ                |           |               |                |         |               |
| Champ conditionel                        | Désactivé | Lecture seule | Obligatoire    |         |               |
|                                          |           |               |                | Nou     | veau champ    |
| FORMULAIRE                               |           |               |                |         | Prévisualiser |
| LABEL                                    | TYPE      | SPÉCIFICITÉS  | CONDI          | TION    | ▲<br>▼        |
|                                          |           |               |                | Annuler | Créer         |

- A. Label est la demande qui sera visible sur le site. Dans l'exemple ce serait « Votre accompagnement ? »
- **B.** Type est le type de réponse au label : sous quelle forme vous souhaitez la réponse. Voici les choix les plus appropriés qui s'offrent à vous :
  - Champs texte -> texte = le client est libre d'écrire ce qu'il veut.
  - Liste = créer une liste déroulante. Dans « valeurs possibles », mettre les différentes options proposées aux clients et appuyez sur entrée pour valider.

Vous pouvez cocher la case « Requis » si vous souhaitez que la réponse soit obligatoire :

| Nouvelle                               | intéractio          | on               |                |           |               |
|----------------------------------------|---------------------|------------------|----------------|-----------|---------------|
| Informations générales                 |                     | Pro              | duits associés |           | Formulaire    |
| Label<br>Votre accompagner             | nent                |                  | Type<br>Liste  |           | ×             |
| Valeurs possibles<br>Frites × Salado ( | ×                   |                  |                |           |               |
| opuyez sur Enter), Tab                 | ou une virgule pour | séparer les tags |                |           |               |
| Champ conditionel                      | Désactivé           | Lecture seule    | Obligatoire    |           |               |
|                                        |                     |                  |                |           | Nouveau champ |
| RMULAIRE                               |                     |                  |                |           | Prévisualise  |
| LABEL                                  | TYPE                | SPÉCIFICITÉS     |                | CONDITION |               |
|                                        |                     |                  |                | Annuler   | Créer         |

## Bien penser à cliquer sur « Nouveau champ » puis « Créer ».

5. Le rendu du paramétrage :

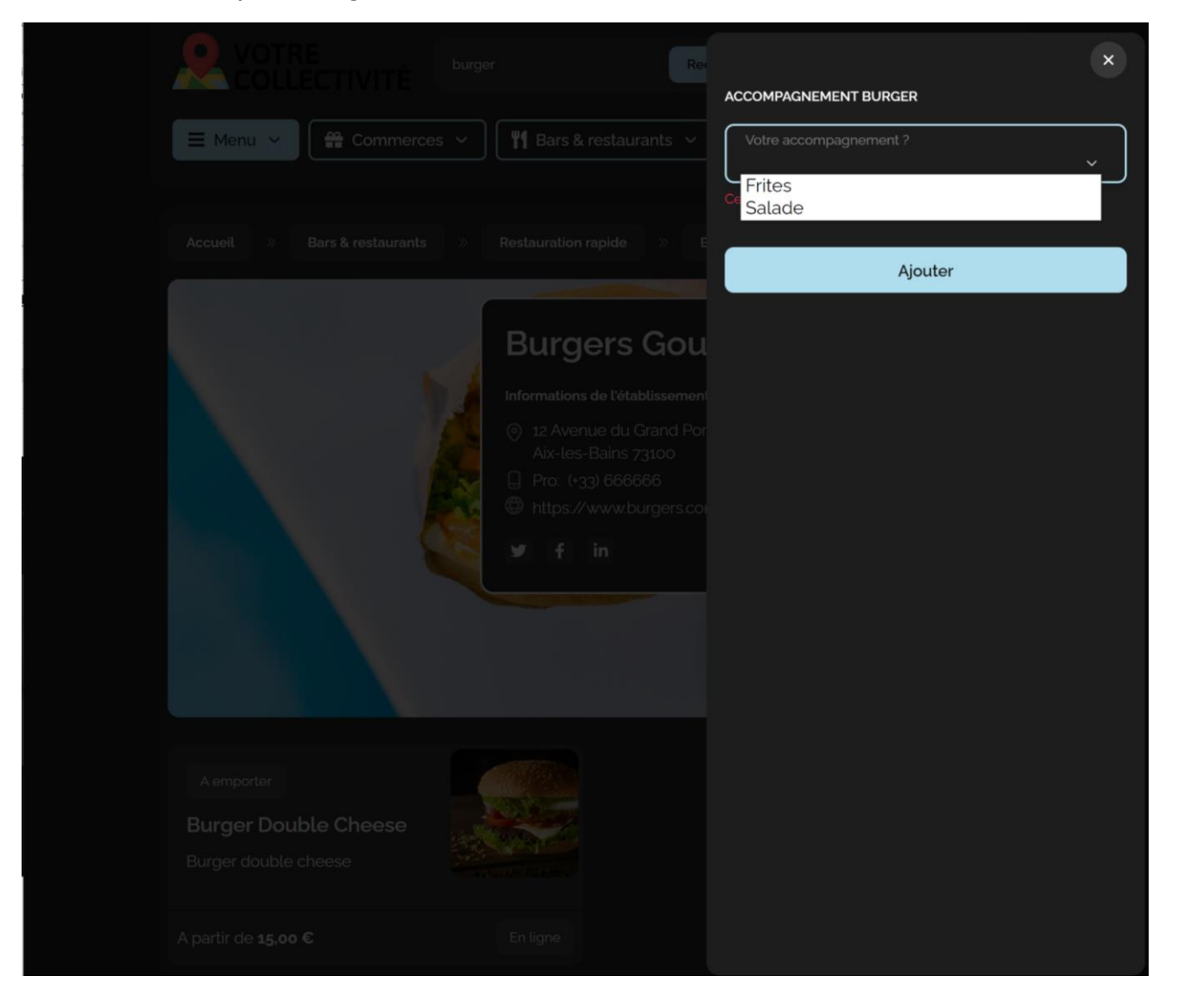